## ● フォルダ用パスワード変更方法

既に作成しているフォルダのフォルダ用パスワードを変更する場合の操作方法です。

| No   | 。                                                         | <b>揭</b> 作专注竺          |
|------|-----------------------------------------------------------|------------------------|
| 110. |                                                           |                        |
| 1    | е-Тах 🖉 - столит С- столог-                               | e-Tax ソフト (WEB 版) の「お知 |
|      | 株式会社園税商事 様 ログイン中                                          | らせ・受信通知」をクリックしま        |
|      | ventrativa.et                                             | す。                     |
|      | 4955 - MAd                                                |                        |
|      | 中期 - 納付手成を行う                                              | ※ 目該回面は、法人納税省かログインし    |
|      | 19月1日日<br>19月1日日日<br>19月1日日日日日日日日日日日日日日日日日日日日日            | た場合の画面です。              |
|      | メッヤージボックス                                                 |                        |
|      |                                                           |                        |
|      |                                                           |                        |
|      |                                                           |                        |
|      |                                                           | 「フォルダ切替え」をクリック         |
|      | お知らせ・受信通知                                                 | します。                   |
|      |                                                           |                        |
|      | ● 受信フォルダ                                                  |                        |
| 9    | <b>直近   120日以前   ゴミ編</b>                                  |                        |
| 2    | ※税増土へのメッセージの転送・転送したメッセージの確認は、メッセージボックスー<br>覧 ☑ から行ってください。 |                        |
|      | 章 成为254                                                   |                        |
|      | □ すべて選択 未読のみ表示 ● OFF                                      |                        |
|      | □ (甲音·甲语) 2024/03/12 :<br>電子証明書の登録                        |                        |
|      |                                                           |                        |
|      | ×                                                         | 「フォルダの新規作成、フォルダ        |
| 3    | フォルダの切替え                                                  | 名・パスワード変更等はこちら」を       |
|      | あ 示 フォルダの 選択                                              | クリックします。               |
|      | 選択してください、                                                 |                        |
|      | フォルダの新規作成、フォルダ名・バスワード変更等はこちら 🖸                            |                        |
|      |                                                           |                        |
|      | フォルダを切替える                                                 |                        |
|      |                                                           |                        |
|      | (BUG                                                      |                        |
|      |                                                           |                        |

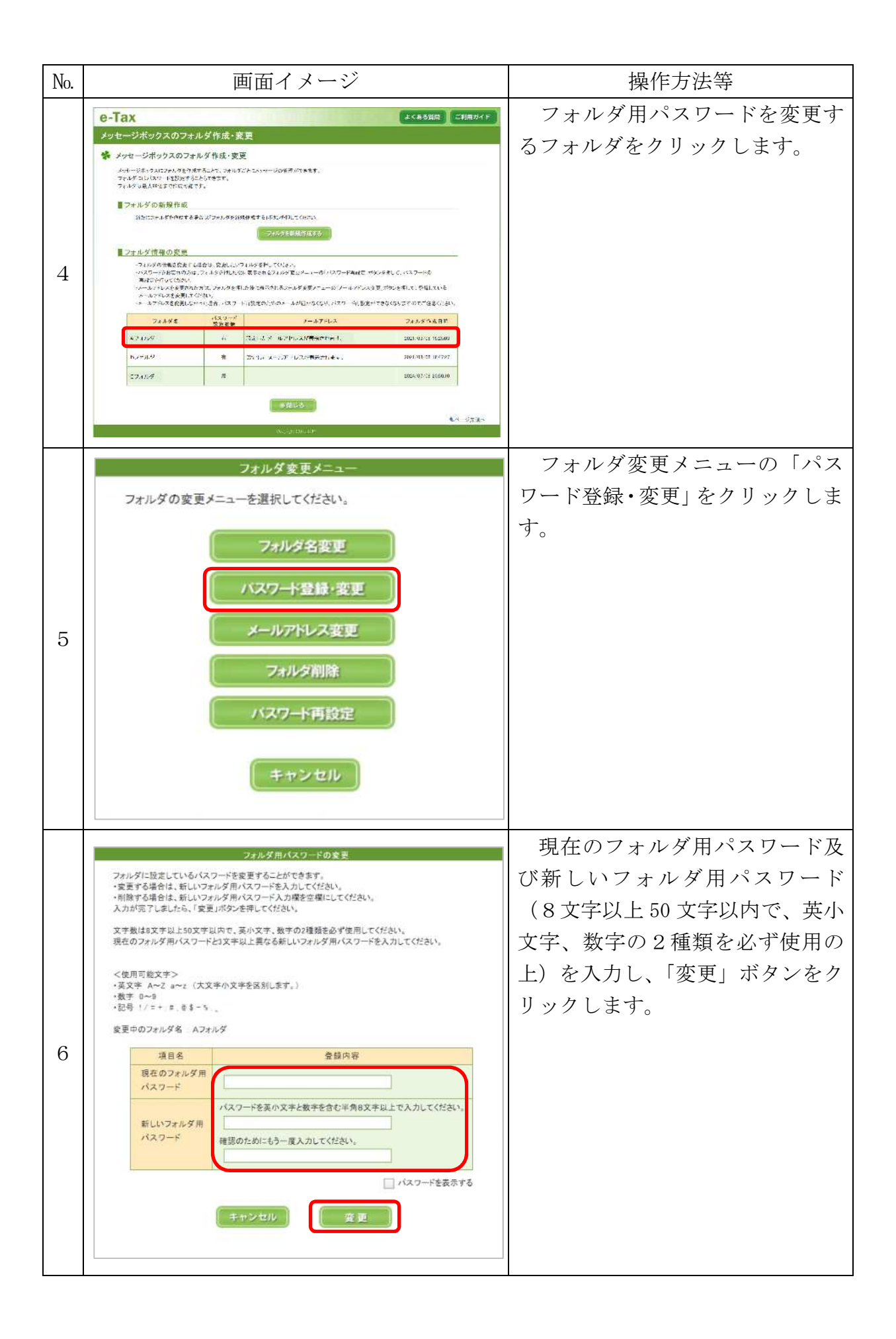

| No. | 画面イメージ           | 操作方法等            |
|-----|------------------|------------------|
|     | フォルダ用バスワード変更完了   | 「フォルダ用パスワード変更完   |
|     | パスワードの変更が完了しました。 | 了」画面が表示され、フォルダ用パ |
| 7   |                  | スワードの変更が完了します。   |
| 1   | <br>●開じる         |                  |